# Configurer le nom d'affichage dans le portail Self Care de Communications Manager (CUCM)

### Contenu

Introduction Conditions préalables Conditions requises Components Used Configuration Vérification Dépannage

### Introduction

Ce document décrit la nouvelle fonction Display Name introduite dans Communications Manager (CUCM) 11.5. Vous pouvez maintenant attribuer un nom d'affichage personnel dans le portail Self Care au lieu de la page de configuration de l'utilisateur final de CUCM.

# Conditions préalables

#### **Conditions requises**

Cisco vous recommande de prendre connaissance des rubriques suivantes : ·configuration de l'utilisateur final Cisco CallManager Portail Cisco Self Care ·

#### **Components Used**

Les informations de ce document sont basées sur Cisco CallManager 11.5 et versions ultérieures.

The information in this document was created from the devices in a specific lab environment. All of the devices used in this document started with a cleared (default) configuration. Si votre réseau est actif, assurez-vous de bien comprendre l'impact potentiel de toute commande.

## Configuration

Configurer le nom d'affichage dans le portail Self Care

Étape 1. Connectez-vous à la page du portail Self-Care avec les informations d'identification requises.

#### Image du nom d'affichage

| Display Name              |                       |  |
|---------------------------|-----------------------|--|
| Enter the Display Name ye | u want others to see. |  |
| Display Name:             | Animesh Lochan        |  |
| Save Cancel               |                       |  |

Étape 3. Saisissez la valeur requise dans l'espace et sélectionnez Enregistrer.

**Note**: Pour un utilisateur LDAP intégré, le champ Nom d'affichage est grisé et ne peut pas être modifié.

Étape 4. Dès que vous sélectionnez **Enregistrer** la page de configuration de l'utilisateur final sur la page Administration de la configuration de l'utilisateur final de CUCM.

#### Architecture entre le portail Self Care et CUCM

La communication entre CUCM et le portail Self Care s'effectue via un ensemble d'opérations basé sur l'API RESTful, appelé User Data Services (UDS). Elle est représentée dans cette image :

| Architecture and Use Cases Example                  |                                                                                                   |            |  |  |
|-----------------------------------------------------|---------------------------------------------------------------------------------------------------|------------|--|--|
| Self Care                                           | UDS                                                                                               | Database   |  |  |
| REST based PUT request to save the display name     | UDS executes the DB queries to save the Display N<br>DB send back the success or failure response | ame Data > |  |  |
| UDS send back the success or failure response       |                                                                                                   |            |  |  |
| PUT Request https://{host}:8443/cucm-uds/user/{user | rid}                                                                                              |            |  |  |

UDS exécute les requêtes de base de données sur CUCM pour enregistrer les données de nom d'affichage telles qu'elles sont entrées sur le portail Self-Care.

### Vérification

Recherchez un objet User spécifique dans le fichier XML du navigateur. Affichez le fichier XML utilisé par UDS pour l'échange de données avec l'URL https://{host}:8443/cucm-

#### uds/users?displayname= " enter\_text\_here "

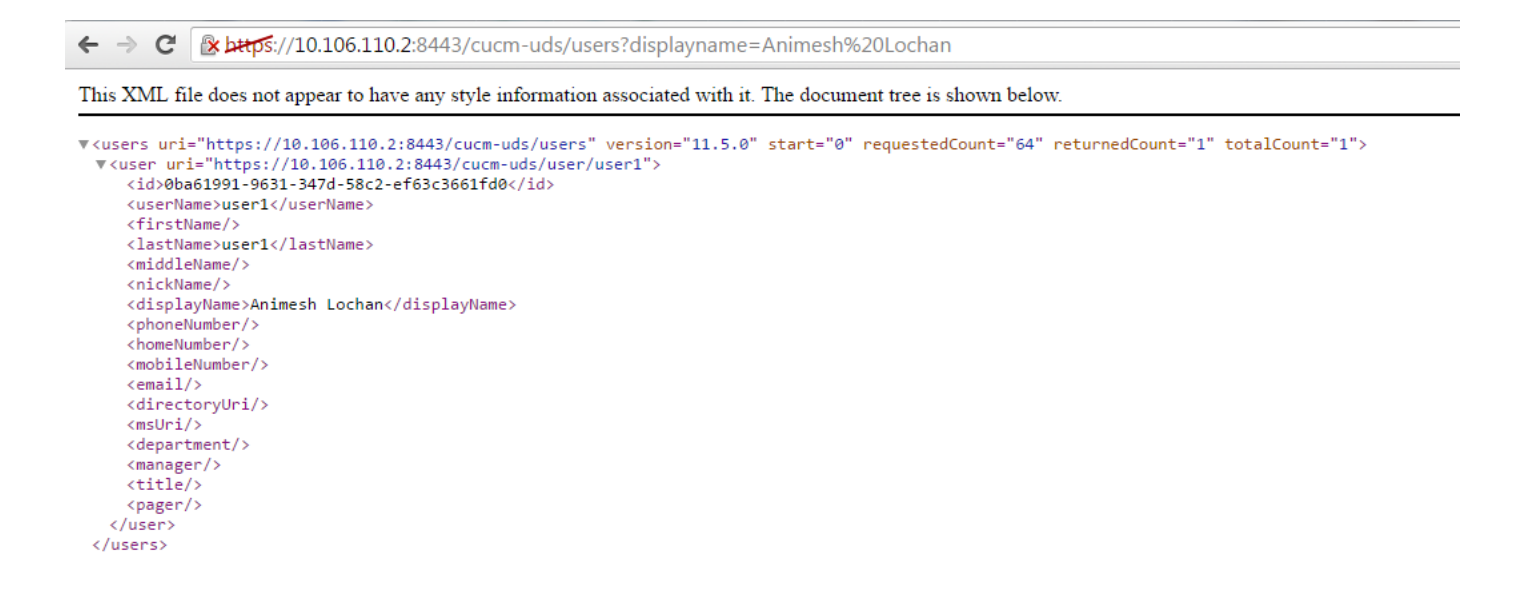

Image : Le champ Nom d'affichage (en rouge) se met automatiquement à jour avec la même valeur saisie sur la page du portail Self Care

| CISCO Unified CM Administration<br>For Cisco Unified Communications Solutions |                                                              |                                         |  |  |  |  |
|-------------------------------------------------------------------------------|--------------------------------------------------------------|-----------------------------------------|--|--|--|--|
| System 👻 Call Routing 👻 N                                                     | Media Resources 👻 Advanced Features 👻 Device 👻 Application 👻 | User Management 👻 Bulk Administration 👻 |  |  |  |  |
| End User Configuration                                                        |                                                              |                                         |  |  |  |  |
| Save 🔀 Delete 🕂 Add New                                                       |                                                              |                                         |  |  |  |  |
| ┌ Status                                                                      |                                                              |                                         |  |  |  |  |
| Update successful                                                             |                                                              |                                         |  |  |  |  |
| User Information                                                              |                                                              |                                         |  |  |  |  |
| User Status                                                                   | Enabled Local User                                           |                                         |  |  |  |  |
| User ID*                                                                      | user1                                                        |                                         |  |  |  |  |
| Password                                                                      |                                                              | Edit Credential                         |  |  |  |  |
| Confirm Password                                                              | •••••                                                        |                                         |  |  |  |  |
| Self-Service User ID                                                          |                                                              |                                         |  |  |  |  |
| PIN                                                                           | ••••••                                                       | Edit Credential                         |  |  |  |  |
| Confirm PIN                                                                   | ••••••                                                       |                                         |  |  |  |  |
| Last name*                                                                    | user1                                                        |                                         |  |  |  |  |
| Middle name                                                                   |                                                              |                                         |  |  |  |  |
| First name                                                                    |                                                              |                                         |  |  |  |  |
| Display name                                                                  | Animesh Lochan                                               | $\langle \square$                       |  |  |  |  |
| Title                                                                         |                                                              |                                         |  |  |  |  |
| Directory URI                                                                 |                                                              |                                         |  |  |  |  |
| Telephone Number                                                              |                                                              |                                         |  |  |  |  |
| Home Number                                                                   |                                                              |                                         |  |  |  |  |
| Mobile Number                                                                 |                                                              |                                         |  |  |  |  |
| Pager Number                                                                  |                                                              |                                         |  |  |  |  |
| Mail ID                                                                       |                                                              |                                         |  |  |  |  |
| Manager User ID                                                               |                                                              |                                         |  |  |  |  |
| Department                                                                    |                                                              |                                         |  |  |  |  |
| User Locale                                                                   | < None >                                                     |                                         |  |  |  |  |
| Associated PC                                                                 |                                                              |                                         |  |  |  |  |
| Digest Credentials                                                            |                                                              |                                         |  |  |  |  |
| Confirm Disect Crodentials                                                    | ۲۲                                                           |                                         |  |  |  |  |

### Dépannage

Étape 1. Vérifiez que les modifications apportées à Display Name sur le portail Self-Care sont enregistrées.

Étape 2. Vérifiez qu'il n'y a aucun problème de réplication de base de données avec la commande **utils dbreplication runtimestate** dans l'interface de ligne de commande (CLI) de l'éditeur CUCM.

Étape 3. Avant de pouvoir accéder au portail Self Care de Cisco Unified Communications, vous devez utiliser Cisco Unified Communications Manager Administration pour ajouter l'utilisateur à un groupe d'utilisateurs finaux Cisco Unified Communications Manager standard.